## How to update Wish/ ebay account token

???ID??: 436 | ??: ???? | ?????: Wed, Jul 18, 2018 2:47 PM

How to update Wish/ eBay account token

1. How to update Wish/ eBay account token

1) Go to Channel > Sales Channel, find your account, click the pencil icon on the left, the page will go to account editing page

2) Click "update token" button

3) The page will be redirected to log-in page, please use the log-in info of the account that needs to be updated(If the browser did not ask you to log in, please have a look on the top and check which Wish account/ eBay account you have been logged in, if it is not the account you want to update, please log out first and retry update token, or there will be some serious problems)

4) Agree the service agreement (If the browser did not ask you to

log in, please have a look on the top and check which Wish account/ eBay account you have been logged in, if it is not the account you want to update, please log out first and retry update token, or there will be some serious problems)

\*\*\*Fin\*\*\*

222 : Holistic Tech - Tue, Jul 17, 2018 1:51 PM. 22222 4568 2

**?**[**?**]**URL**: https://www.soldeazy.com/support/article.php?id=436